# **EMSAT on CentreLearn Instructions**

An agreement between the Virginia Department of Health, Office of Emergency Medical Services and CentreLearn Solutions, LLC, allows certified Virginia EMS providers to obtain online CE credit at no cost. The following instructions must be followed to ensure this system effectively tracks and reports your continuing education.

If your agency (or EMS Council) already uses CentreLearn, you have access to the EMSAT courses. Check with your Training Officer or CentreLearn Administrator if you are having trouble finding free EMSAT courses.

If you already have an individual account, you can call CentreLearn Tech Support at 1-877-435-9309 or use our Contact Us page and we will gladly make sure you have access to the EMSAT courses.

To create an account, you will need your Virginia EMS certification number and expiration date. Be sure that the number is correct, as the Office cannot accept CE if your EMS certification number is incorrect. You may also enter your National Registry number and expiration date.

Your first step is to create an account with CentreLearn. Please read the following instructions, then return to the VDH webpage and click on the *Create New Account* link to start creating your account.

#### **Create New Account**

If you already have an individual account, you can click on *LOG IN* where you can log in to CentreLearn and get access to the EMSAT courses. Otherwise, complete the form being sure to provide all required information. Click *Create Account*.

| CentreLear                                                                                 | rn Account Invitation                                                          |
|--------------------------------------------------------------------------------------------|--------------------------------------------------------------------------------|
| ALREADY HAVE AN ACCO                                                                       | UNT? LOG IN                                                                    |
| You've been invited to join<br>OEMS EMSAT Invite" grou                                     | the Virginia OEMS EMSAT "Virginia<br>ip.                                       |
| * Firstname                                                                                | * Lastname                                                                     |
| * Password                                                                                 | * Password Confirmation                                                        |
| * Email                                                                                    | Secondary Email                                                                |
| * Address Line 1                                                                           | Address Line 2                                                                 |
| * City                                                                                     | * State/Province/Region                                                        |
| * Zig/Postal Code                                                                          | Country                                                                        |
|                                                                                            | United States                                                                  |
| Home Phone                                                                                 | Work Phone                                                                     |
| Mobile Phone                                                                               | Time Zone                                                                      |
|                                                                                            | Eastern Time (US & Canad: 1                                                    |
| What happens now?<br>When you click the "Creat<br>new CentreLearn account<br>organization. | le Account" button below, we'll create a<br>for you in the Virginia OEMS EMSAT |
| You will also be automation<br>Invite group.                                               | cally enrolled in the Virginia OEMS EMS                                        |

If you get the following error, click on *LOG IN* where you can log in to CentreLearn and get access to the EMSAT courses.

| 🙁 CentreLearn A                                                                             | ccount Invitation                                   |
|---------------------------------------------------------------------------------------------|-----------------------------------------------------|
| ALREADY HAVE AN ACCOUNT?<br>You've been invited to join the Vi<br>OEMS EMSAT Invite" group. | <mark>LOG IN</mark><br>irginia OEMS EMSAT "Virginia |
| PLEASE CORRECT THE                                                                          | ERRORS BELOW.                                       |
| * Firstname                                                                                 | * Lastname                                          |
| JJ                                                                                          | Price                                               |
| * Password                                                                                  | * Password Confirmation                             |
| * Email<br>no@email.com<br>has already been taken                                           | Secondary Email                                     |

Once your account is created you may see a LaunchPad where you can choose to access the Virginia OEMS EMSAT organization to access the free CE courses.

| Please choose an organization: |   |
|--------------------------------|---|
| Purchased Content              |   |
| Virginia OEMS EMSAT            |   |
|                                | - |

## Credentials

Once you have created your account, please add your Virginia credential. Course completions cannot be reported to the state without your Virginia credential. You can also enter your National Registry credential. Click on *Profile*, *Credentials*, +*Add Credential*.

| HOME | RECORDS    | DOCUMENTS      | PROFILE | YOU HAVE NEW ANNOUNCEMENTS. |
|------|------------|----------------|---------|-----------------------------|
|      |            |                |         |                             |
| 8    | MY PRO     | FILE           |         |                             |
| PRO  | FILE CREDE | INTIALS HISTOR | YY      |                             |
|      |            |                |         | + ADD CREDENTIAL            |
|      |            |                |         |                             |

Select your **Credential Type**. For your state certification license, select **EMS State Certification/License**. Click **Next**.

| NEW CREDENTIAL                  |            |
|---------------------------------|------------|
| Select Credential Type          |            |
| EMS State Certification/License |            |
|                                 | CLOSE NEXT |
|                                 |            |

Enter your ten character certification **Number**, the **Issued Date**, the **Expiration Date**, **State** and **Level**.

| EMS STATE CERTIFICATION/LICENSE |      |                |       |
|---------------------------------|------|----------------|-------|
| Number                          |      | Issued Date    |       |
| Expiration Date                 |      | State          |       |
|                                 |      | Virginia       | ζ Ψ.  |
| Level                           |      |                |       |
| Assign level                    | *    |                |       |
|                                 | ٩    |                |       |
| EMT                             |      |                |       |
| EMT-1                           |      | CLOSE SAVE CHA | ANGES |
| EMT-B                           |      |                |       |
| EMT-D                           | - 18 |                |       |
| EMT-Int                         |      |                |       |
| EMT-2                           |      |                |       |
| EMT-CC                          |      |                |       |
| EMT-P                           |      |                |       |
| AEMT                            |      |                |       |
| Paramedic                       | •    |                |       |

Repeat +Add Credential to enter your National Registry Credential.

| elect Credential Type     |  |
|---------------------------|--|
| National Registry of EMTs |  |
|                           |  |
|                           |  |

#### Announcements

Click on *Announcements* to find a list of all the free EMSAT courses loaded on CentreLearn.

| HOME RECORDS DOCUMENTS                                                                                                    | PROFILE                                                           | YOU                                                                                                    | HAVE NEW ANNOU                                                                                                    | NCEMENT          | <b>8</b> a       |
|----------------------------------------------------------------------------------------------------|-------------------------------------------------------------------|----------------------------------------------------------------------------------------------------|----------------------------------------------------------------------------------------------------|------------------|------------------|
|                                                                                                    |                                                                   |                                                                                                    |                                                                                                    |                  |                  |
| WANT ACCESS TO ADDITIONAL<br>VIRGINIA OEMS APPROVED<br>CENTRELEARN COURSES?<br>Joan Price, 03/16/16                                                                                                    | VIRGINIA OEMS EMSAT COURSE LISTING<br>Joan Price, 03/16/16        |                                                                                                    |                                                                                                    |                  |                  |
| ANY PERSON REQUIRING SPECIAL<br>ACCOMMODATION IN VIEWING<br>EMSAT PROGRAMS SHOULD<br>CONTACT OEMS PRODUCER TERRY<br>COY BEFORE VIEWING COURSES AT<br>TERRY.COY@VDH.VIRGINIA.GOV, OR<br>(804) 888-9129<br>Joan Price, 03/16/16<br>VIRGINIA OEMS EMSAT COURSE<br>LISTING<br>Joan Price, 03/16/16 | EMSAT Courses Provided by VAOEMS                                  | Category 1<br>User Level<br>A=EMR<br>B=EMT<br>C=Advanced<br>EMT<br>E=Paramedic<br>F=Education<br>Coordinator<br>G=ALS-C<br>I=199 | Category 2<br>User Level<br>A=EMR<br>B=EMT<br>C=Advanced<br>EMT<br>E=Paramedic<br>F=Education<br>Coordinator<br>G=ALS-C<br>I=I99 | BLS<br>Area<br># | ALS<br>Area<br># |
|                                                                                                    | EMSAT - Abdominal Trauma                                          | B E I                                                                                                    | A B F L J                                                                                                    | 04               | 82               |
|                                                                                                    | EMSAT - Adult Post-Resuscitation of Cardiac Arrest                | BEI                                                                                                    | ABELJ                                                                                                    | 05               | 74               |
|                                                                                                    | EMSAT - Advances in Prehospital CPR                               | B. E. I. J                                                                                                    | A. B. E. I. J                                                                                                    | 05               | 72               |
|                                                                                                    | EMSAT - Airway Management: Blind insertion Airway Devices         | A, B, E, I, J                                                                                                    | A, B, E, I, J                                                                                                    | 03               | 88               |
|                                                                                                    | EMSAT - Allergic Reactions                                        | B, E, I, J                                                                                                    | A, B, E, I, J                                                                                                    | 05               | 75               |
|                                                                                                    | EMSAT - An Alternative CE Approach                                | A, B, E, I, J                                                                                                    | A, B, E, I, J                                                                                                    | 03               | 88               |
|                                                                                                    | EMSAT - An EMS Guide to Motorcycle Crash Response and Care        | B, E, I                                                                                                    | A, B, E, I, J                                                                                                    | 04               | 80               |
|                                                                                                    | EMSAT - Basic Management of Ingested Toxins in Pediatric Patients | B, E, I                                                                                                    | A, B, E, I, J                                                                                                    | 08               | 76               |
|                                                                                                    | EMSAT - Behavioral Health & EMS                                   | B, E, I                                                                                                    | A, B, E, I, J                                                                                                    | 07               | 89               |
|                                                                                                    | EMSAT - Beyond the Burn                                           | B, E, I                                                                                                    | A, B, E, I, J                                                                                                    | 04               | 90               |
|                                                                                                    | EMSAT - Care of the Mother, Post Delivery                         | B, E, I                                                                                                    | A, B, E, I, J                                                                                                    | 10               | 91               |
|                                                                                                    | EMSAT - Chemical and Mechanical Bleeding Control                  | B, E, I, J                                                                                                    | A, B, E, I, J                                                                                                    | 04               | 83               |
|                                                                                                    | EMSAT - Chemical Suicides                                         | B, E, I                                                                                                    | A, B, E, I, J                                                                                                    | 05               | 76               |
|                                                                                                    | EMSAT - Controversies in C-Spine Immobilization                   | A, B, E, I, J                                                                                                    | A, B, E, I, J                                                                                                    | 04               | 80               |
|                                                                                                    | EMSAT - Dealing with a Mentally III Patient                       | B, E, I                                                                                                    | A, B, E, I, J                                                                                                    | 05               | 89               |
|                                                                                                    | EMSAT - Dealing with LVADs                                        | B, E, I                                                                                                    | A, B, E, I, J                                                                                                    | 05               | 73               |
|                                                                                                    | EMSAT - Ebola! Enterovirus! What's Next for EMS Providers?        | B, E, I, J                                                                                                    | A, B, E, I, J                                                                                                    | 06               | 89               |
|                                                                                                    | EMEAT Effective Green Cultural Communications                     | ARELI                                                                                                    | ARELI                                                                                                    | 02               | 02               |

### Home – Available Courses

Available free courses are located under the Home tab. Courses are displayed by Area.

| HOME        | RECORDS | DOCUMENTS | PROFILE | YOU HAVE NEW A | NNOUNCEMENTS. |
|-------------|---------|-----------|---------|----------------|---------------|
| <b>R</b> 11 | PRICE   |           |         |                |               |
| Area 02     | 2       |           |         |                | Show <b>V</b> |
|             |         |           |         | 0% Complete    |               |

If an Area has more than one available course, click on **Show** and **Select Course** to see the list of available courses.

| Area 08 |                                                            | Show <b>V</b> |
|---------|------------------------------------------------------------|---------------|
|         | 0% Complete                                                |               |
| Area 10 |                                                            | Hide 🔺        |
|         | 0% Complete                                                |               |
|         | You have 3 courses available. <mark>Select Course</mark> » |               |

Click on Start Course to activate the program.

| FIND A NEW COURSE:                                                                                                    | Viewing 3 courses                                                                                                    | <u>િ</u>     |
|----------------------------------------------------------------------------------------------------|----------------------------------------------------------------------------------------------------|--------------|
| <b>E-1114 - Care of the Mother, Post Delivery</b><br><i>Category: "Virginia - ALS Area 91", "Virginia - BLS Area 10" Credits: 1.0 Average</i><br>"Not all pregnancies and post partum periods have complications, but there are several mentioned in this program, we must be prepared."<br>Director, Dabney Lancaster Community College, Clifton Forge.                                                                         | (EMSAT)<br>e Rating: ************************************                                                                                                    | START COURSE |
| <b>E-0508 - Midwifery and EMS (EMSAT)</b><br><i>Category: "Virginia - ALS Area 91", "Virginia - BLS Area 10" Credits: 1.0 Average</i><br>In January 2008, the Virginia Medical Direction Committee agreed to<br>(certified professional midwives) to discuss the support of regional p<br>certification levels, their model of care, their role in activating EMS a<br>home birth scenes and is intended for EMS education only. | e Rating: ★★★★★★<br>form a joint advisory subgroup of EMS and CPMs<br>protocols. This EMSAT program discusses midwife<br>nd transport protocols. It contains several graphic            | START COURSE |
| <b>E-0611 - When Normal Isn't: OB Patient Co</b><br><i>Category: "Virginia - ALS Area 90", "Virginia - BLS Area 10" Credits: 1.0 Average</i><br>Delivering a baby at home or in an ambulance is a seldom used skill<br>for the crew on the scene. In this EMSAT program, we focus on three<br>complications. These are shoulder dystocia, breech presentation and<br>Virginia Commonwealth University Medical Center.            | e Rating: ★★★★★★<br>e Rating: ★★★★★★<br>. When complications occur, it can be very stressf<br>of the more common labor and delivery<br>d cord prolapse. Instructor: Aaron Goldberg, MD, | START COURSE |
|                                                                                                    |                                                                                                    | CLOSE        |

If an Area has only one available course, click on *Start Course* to activate the program.

| Area 71     | ► START COURSE |
|-------------|----------------|
| More Info » | 0% Complete    |

## Watching A Course

Viewers must view the course content before taking the quiz. It may take a few minutes to load the video.

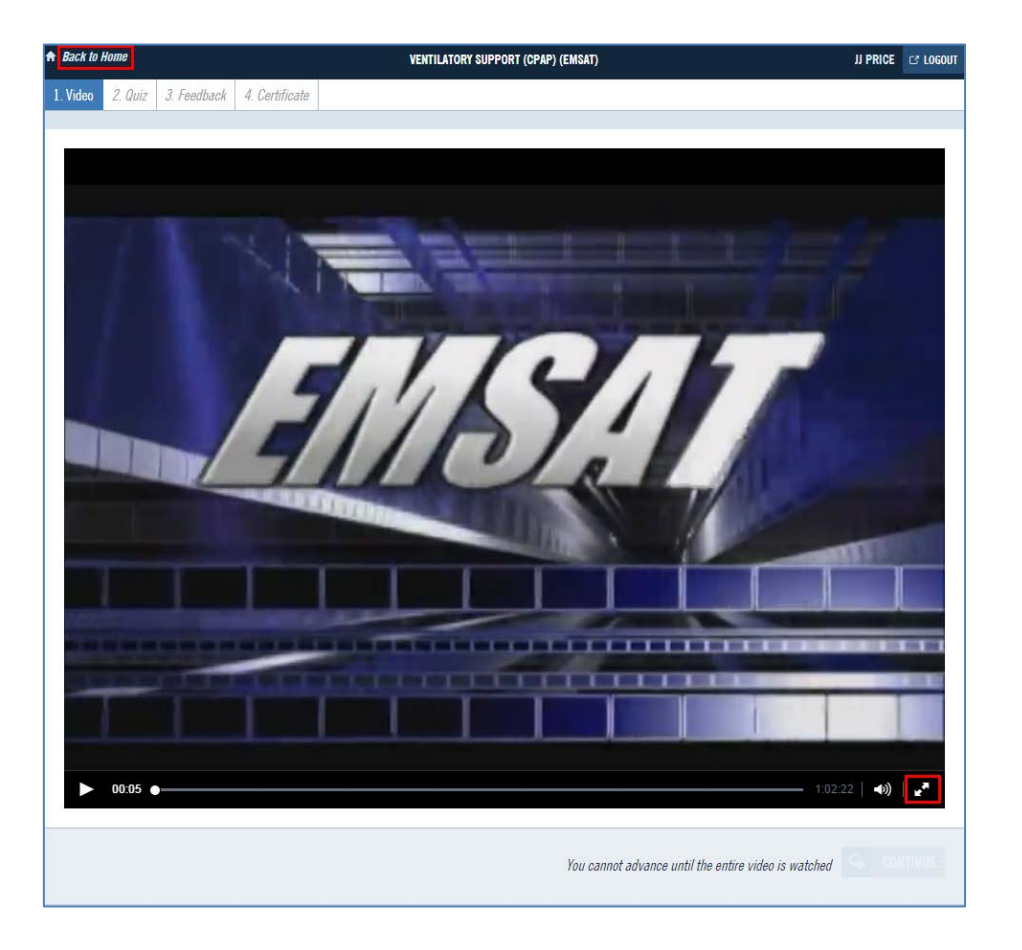

The double arrow in the lower right puts the video in full screen mode. If you can't watch the course in one sitting, click **Back to Home**. The next time you access the system, you can click on **Resume Course** and it will start where you left off. Clicking on the **X** will reset the course to the beginning – as if you never started it.

| Area 71     | × <b>RESUME COURSE</b> |
|-------------|------------------------|
| More Info » | 0% Complete            |

After the video plays, click *Continue* to take the Quiz.

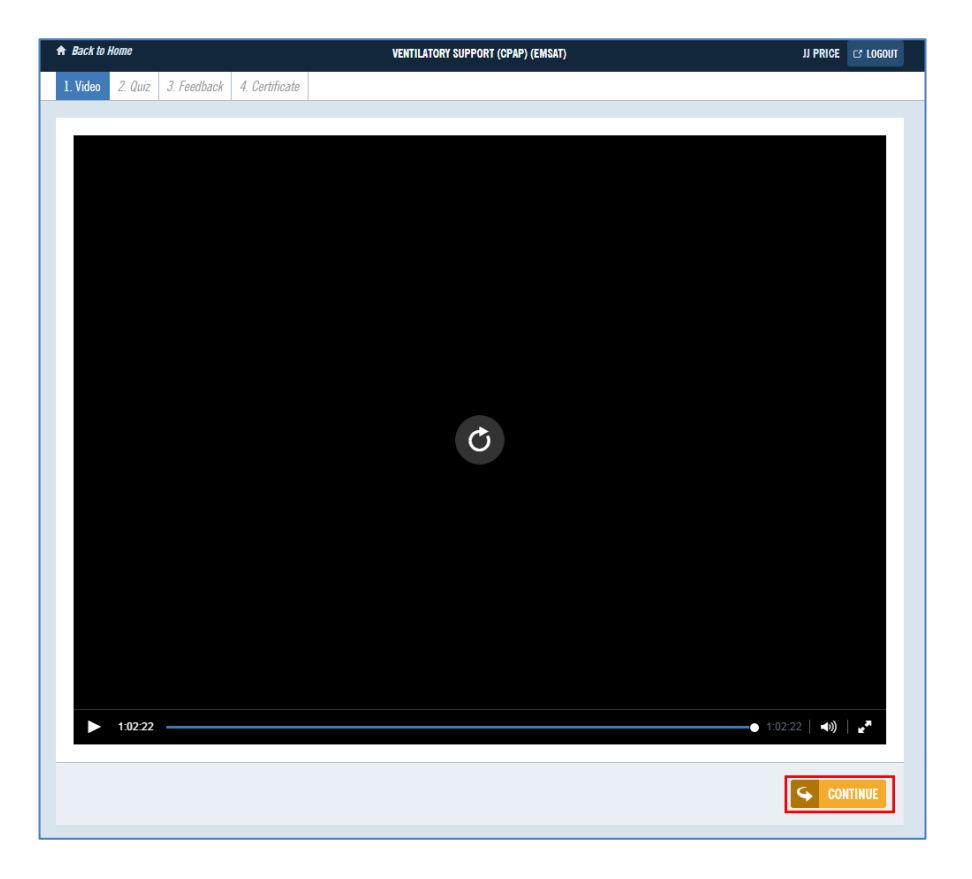

### Taking the Quiz

Due to the random order of the quiz questions, True and False questions may be listed as False and True questions, so pay close attention to your answers. Questions are displayed one at a time. Every question that comes up must be answered. Click **Submit Answer** to bring up the next question.

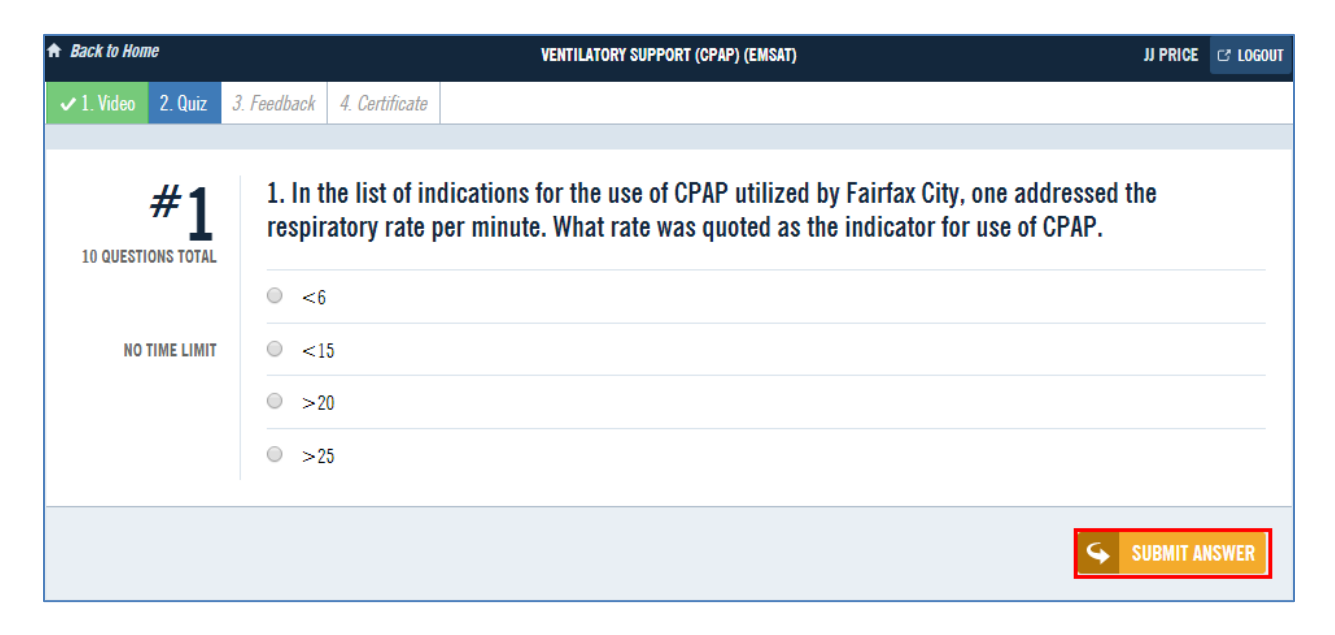

After the last question is answered your results will display. There is no time limit to complete the quiz. 70% is the minimum passing score. You have three tries to pass the quiz.

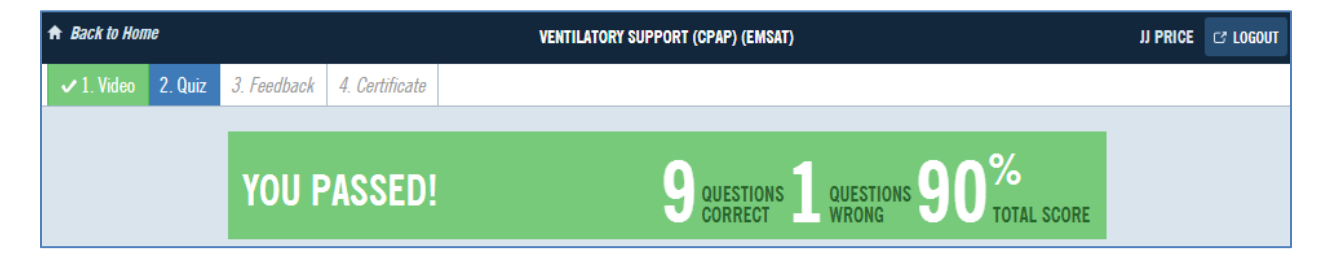

Click Continue to rate and give feedback about the course.

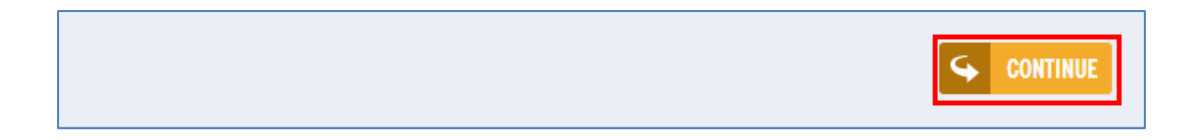

Click on 1 to 5 stars to rate the course (5 is highest). Click on *Add additional comments* to add comments that will be read and handled as appropriate. Click *Continue* to submit your course feedback and receive your certificate.

| A                       | Back to Hom                                                | e         |             |                | VENTILATORY SUPPORT (CPAP) (EMSAT) | JJ PRICE | ් LOGOUT |  |
|-------------------------|------------------------------------------------------------|-----------|-------------|----------------|------------------------------------|----------|----------|--|
|                         | ✓ 1. Video                                                 | 🗸 2. Quiz | 3. Feedback | 4. Certificate |                                    |          |          |  |
|                         |                                                            |           |             |                |                                    |          |          |  |
|                         | 1 4 57 576                                                 |           |             |                |                                    |          |          |  |
|                         | LAST STEP: PLEASE GIVE US TOUR FEEDDAGK ADOUT THIS GOURSE. |           |             |                |                                    |          |          |  |
|                         |                                                            |           |             |                |                                    |          |          |  |
| Add additional comments |                                                            |           |             |                |                                    |          |          |  |
|                         | CONTINU                                                    |           | _           |                |                                    |          |          |  |

### Your Certificate

You may download/save/print your certificate by clicking on *Download Certificate* or click on *Return to Home*.

| ♠ Back to Home |                |                |                  | VENTILATORY SUPPORT (CPAP) (EMSAT) |          |             | JJ PRI       | CE 🖙 LOGOUT |
|----------------|----------------|----------------|------------------|------------------------------------|----------|-------------|--------------|-------------|
| 🗸 1. Vide      | o 🗸 2. Quiz    | ✓ 3. Feedback  | ✓ 4. Certificate |                                    |          |             |              |             |
| CONGRAT        | ULATIONS, 1    | THIS COURSE IS | S NOW COMPLE     | TE!                                | DOWNLOAD | CERTIFICATE | RET          | URN TO HOME |
| C              | ertificate.pdf |                |                  | 1/1                                | ¢:       | ¥           | <b>e</b> U • |             |
|                |                |                |                  |                                    |          |             |              | 1           |
|                |                |                | CERTIF           | ICATE OF COMPI                     | ETION    |             |              |             |

### Your Completed Courses

The Records tab shows any completed courses and allows you to print/save certificates. You also have the ability to replay any course.

| HOME RECORDS DOCUMENTS PROFILE                                                                                                    | YOU HAVE NEW ANNOUNCEMENTS.                      |
|----------------------------------------------------------------------------------------------------|--------------------------------------------------|
| MY RECORDS                                                                                                    |                                                  |
| PRINT TRANSCRIPT 2013-03-21 - 2016-03-21 PRINT                                                                                                    | PRINT CERTIFICATES 2013-03-21 - 2016-03-21 PRINT |
|                                                                                                    |                                                  |
| VENTILATORY SUPPORT (CPAP) (EMSAT)<br>COURSE COMPLETED: 03/21/2016 10:15AM EDT<br>Category: "Virginia - ALS Area 71", "Virginia - BLS Area 03" Credits: 1.0 Training Type: Self Paced | PRINT CERTIFICATE   C REPLAY COURSE              |

Continuing education credit for online EMSAT courses should show up within 24 hours of successful program completion. Any issues with EMSAT online courses should be addressed to the Virginia Office of EMS at (804) 888-9120.